Power Up Your Car

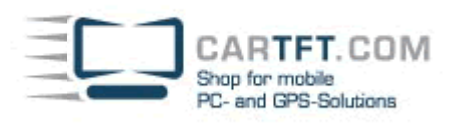

## Installations Tutorial: CTFWIKE-3

Hier am Beispiel mit einem BlueSoleil-Bluetooth USB Stick (nicht im Lieferumfang !)

Stecken Sie den USB Stick an einen freien USB Port Ihres Rechners und installieren Sie die Software der Treiber CD wie folgt:

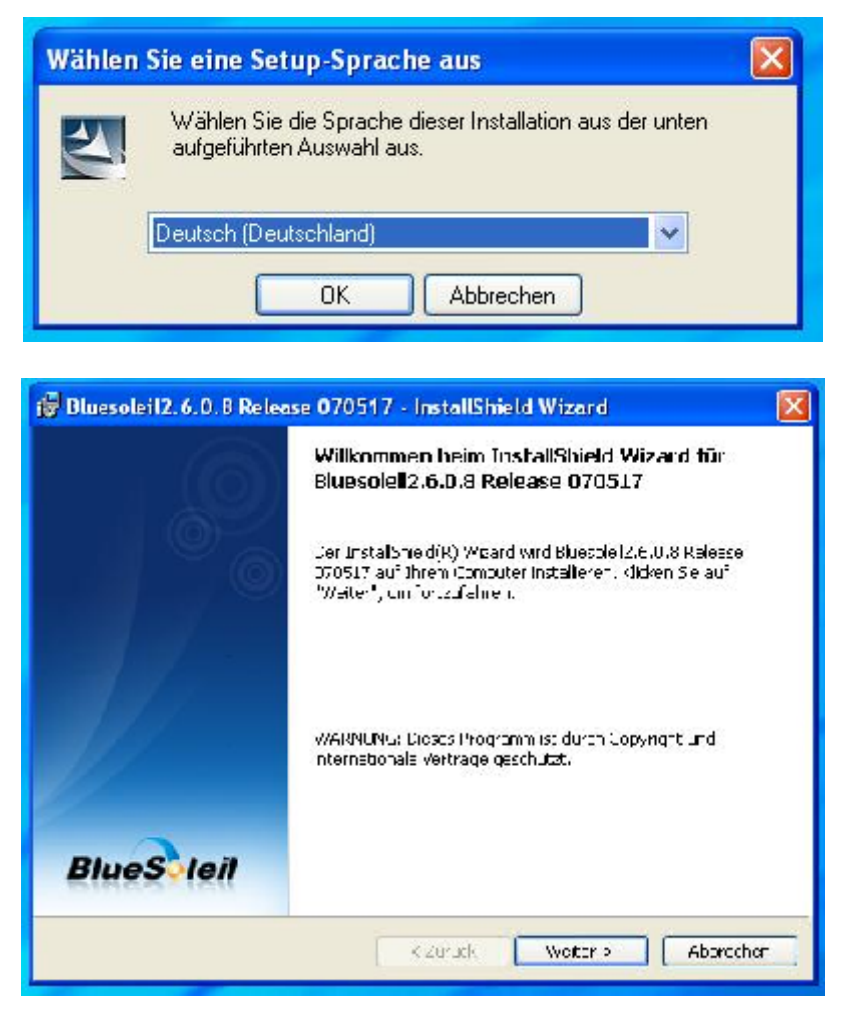

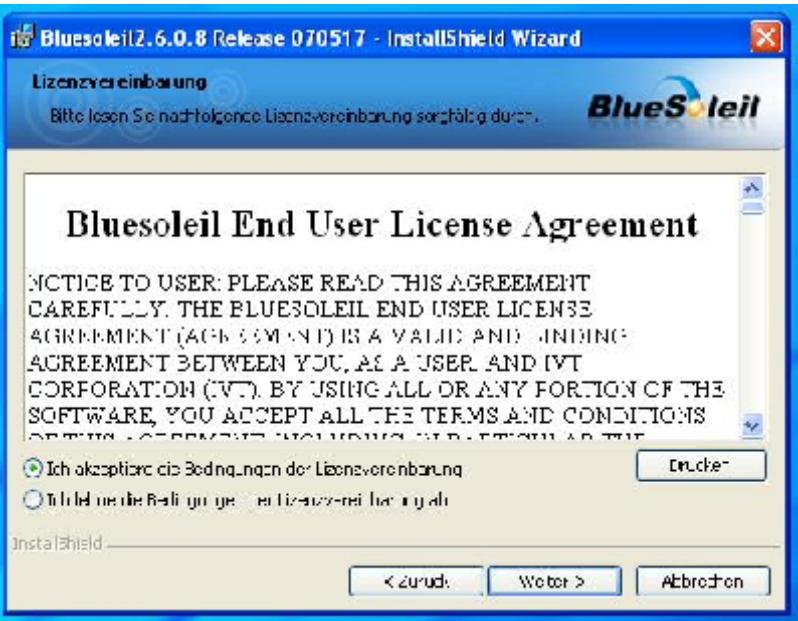

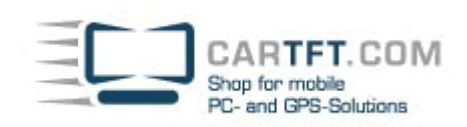

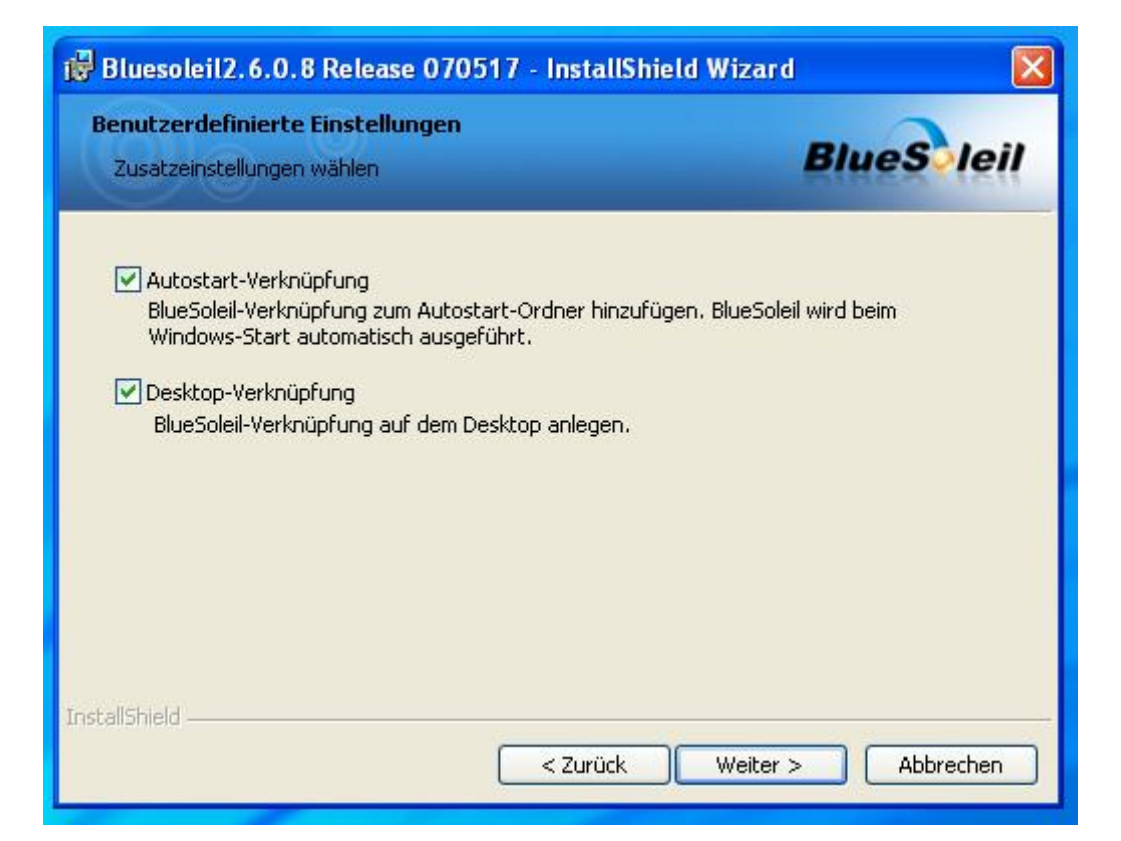

| 🔂 Bluesol                            | eil2.6.0.8 Release 070517 - InstallShield Wizard                                                                       |            |
|--------------------------------------|----------------------------------------------------------------------------------------------------|------------|
| Zielordna<br>Klicken S<br>klicken Si | er<br>ie auf "Weiter", um diesen Ordner zu installieren oder<br>e auf "Ändern", um in einen anderen Ordner zu installi | BlueS leil |
|                                      | Installiere Bluesoleil2.6.0.8 Release 070517 nach:<br>C:\Programme\IVT Corporation\BlueSoleil\                         | Ändern     |
| InstallShield -                      | < Zurück Weiter >                                                                                                    | Abbrechen  |

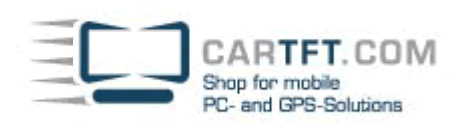

| 🔀 Bluesoleil2.6.0.8 Release 0705                                                                                               | 517 - InstallShield                                                            | d Wizard                                      | × |
|----------------------------------------------------------------------------------------------------|--------------------------------------------------------------------------------|-----------------------------------------------|---|
| Bereit das Programm zu installiere<br>Der Assistent ist bereit, die Installation                                               | e <b>n</b><br>n zu beginnen.                                                   | Blue S lei                                    | 1 |
| Klicken Sie "Installieren", um mit der In<br>Klicken Sie auf "Zurück", wenn Sie Ihre<br>wollen. Klicken Sie auf "Abbrechen", u | ıstallation zu beginnen<br>e Installationseinstellur<br>m den Assistenten zu l | ı.<br>ngen überprüfen oder ändern<br>beenden. |   |
| Instal/Shield                                                                                                    | < Zurück                                                                       | Installieren Abbrechen                        | ٦ |

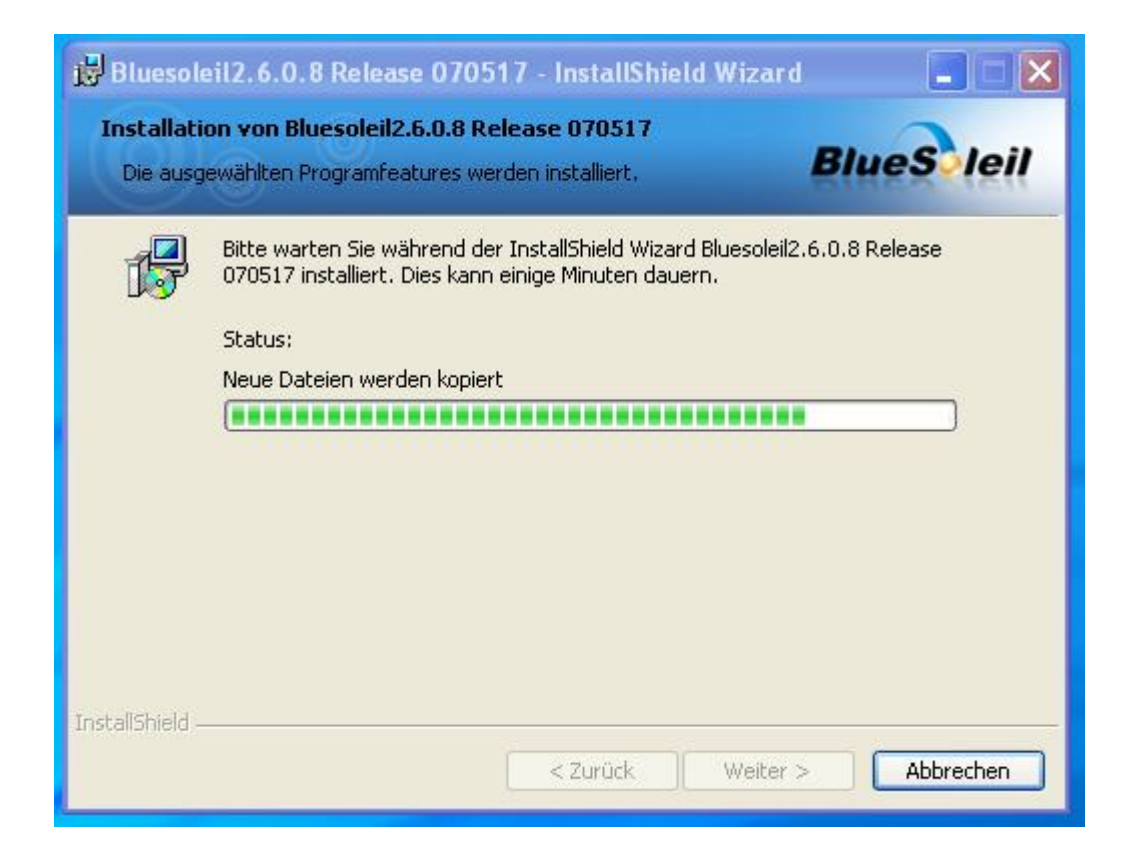

Power Up Your Car

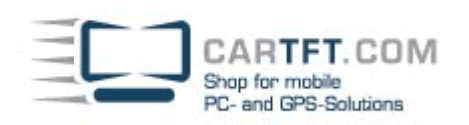

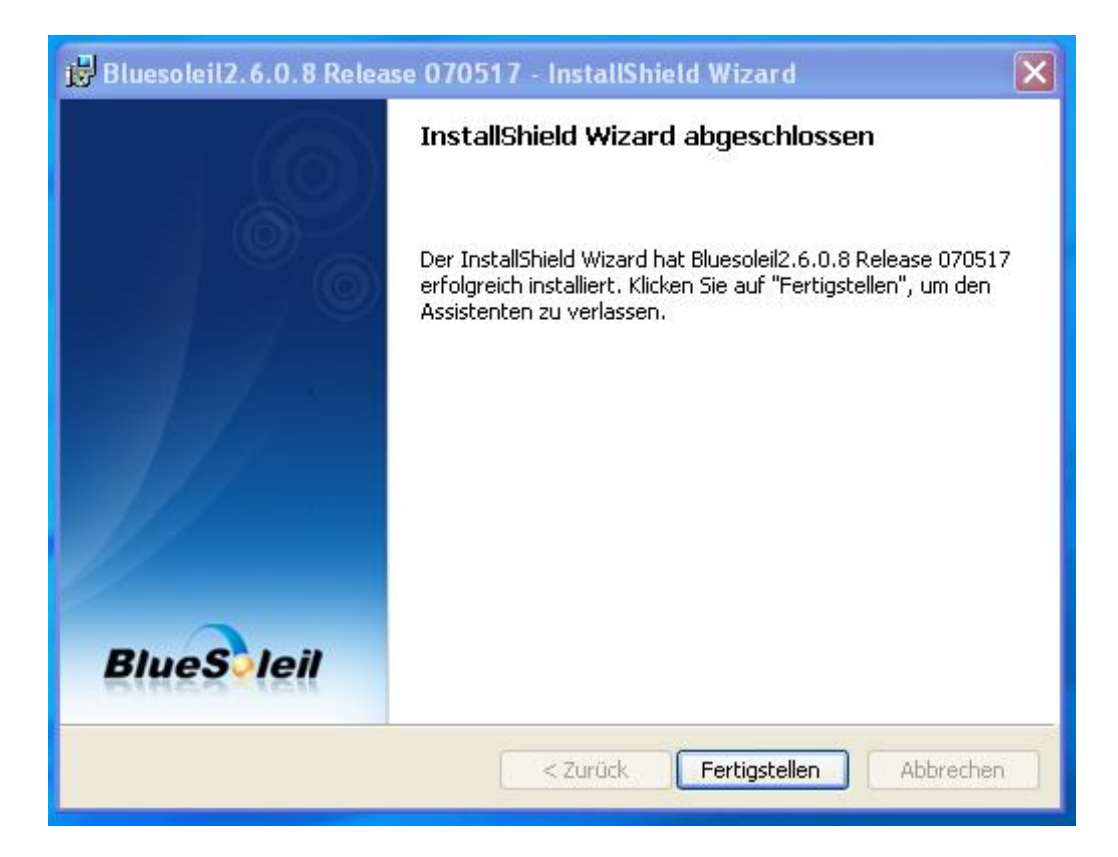

Nach erfolgreicher Installation erscheint das "BlueSoleil" Symbol auf dem Desktop und das Programm startet.

(Eventuell fragt das System nach einem Neustart, bitte führen Sie diesen durch)

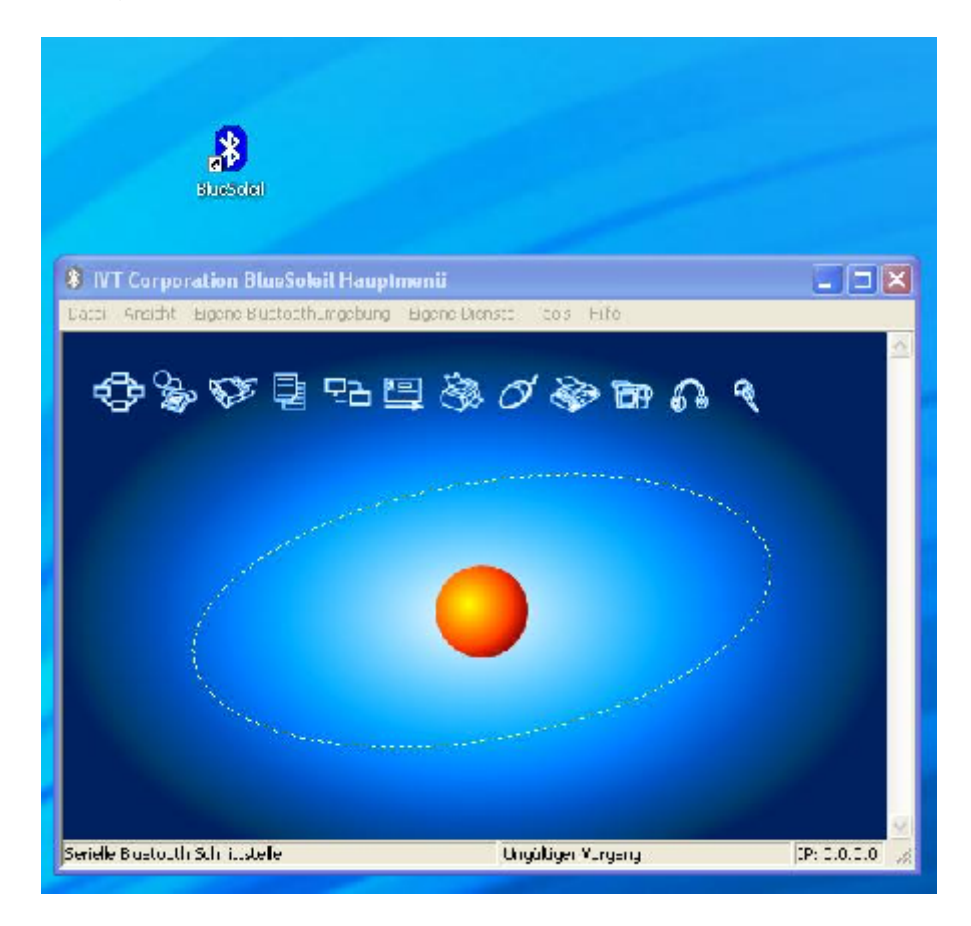

Power Up Your Car

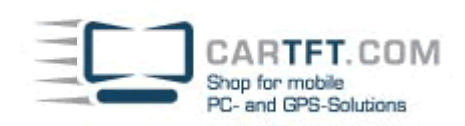

Das Programm sollte nun die neue Hardware installieren. Klicken Sie im "Wilkommen bei Bluetooth"-Fenster auf OK und beenden Sie den Assistenten mit klick auf "Fertigstellen"

| Assistent für das Suchen | neuer Hardware                                                                              |                              |                                                                                                    |                                                                                                    |                   |
|--------------------------|---------------------------------------------------------------------------------------------|------------------------------|----------------------------------------------------------------------------------------------------|----------------------------------------------------------------------------------------------------|-------------------|
|                          | Finitize and SAN Antonion                                                                   |                              |                                                                                                    |                                                                                                    |                   |
|                          | Die Soltzare für die regende Fieldweise werdende s                                          |                              |                                                                                                    |                                                                                                    |                   |
| LSG                      | Bha i P Des at                                                                              |                              |                                                                                                    |                                                                                                    |                   |
|                          | Die installierte Herbwere wird erst fühlt Vonieren, hachder<br>Vomputer neutgestande Auroe. | 🖇 IVI Corporation Blu        | asSolell i laupime nil                                                                                                    |                                                                                                    |                   |
|                          |                                                                                             | Poly 4 and William           | imen bei Hluelooth                                                                                                    | 2                                                                                                    | (A)               |
|                          |                                                                                             |                              | ner lei Bhalailte<br>à                                                                                                    |                                                                                                    |                   |
|                          | Kinovien tal Mitacylskof dan ten Vagergalasien                                              | 8                            | Ute geben uis der Nan<br>en Distolängeben wist<br>an jost                                                                        | en und Typ (me) uit stoch-Gerste)<br>kei onde of eit stoch Geration                                                         |                   |
|                          |                                                                                             |                              | 6                                                                                                    | 1 10 10 62 72 75 1                                                                                                    |                   |
|                          |                                                                                             |                              | Geralanamo                                                                                                    |                                                                                                    |                   |
|                          |                                                                                             | Sinal                        | 6334                                                                                                    | Jetkoc <u>v</u>                                                                                                    | <i>.</i>          |
|                          |                                                                                             | <b>1</b>                     | <ol> <li>F. Technik statistics in<br/>Record representations.<br/>Lasswork reported And<br/>be 14 deren Sicherheiten.</li> </ol> | u'Phit frán i stillt Ann a s<br>ach mith ann Concathe na cúl sinno<br>Isranlaik antis na Cue das Taliche f<br>rockt bendden |                   |
|                          |                                                                                             |                              | ■ Mideer uppertein                                                                                                    | nod. sitenvizer <u>O</u> -                                                                                                  |                   |
|                          |                                                                                             | Bir die die einer die erwone | an san chasa si Taro                                                                                                    | und Facili, Passint – Stand () 44                                                                                           | Per Kirinkundur 🔬 |

Das System muss nun noch einmal neu gestartet werden.

Nachdem die Hardware installiert ist, klicken Sie bitte auf die orangene Kugel um Bluetoothgeräte zu suchen.

| 8 IVT Corporation BlueSoleil Hauptm      | enü                                                |                |
|------------------------------------------|----------------------------------------------------|----------------|
| Datei Ansicht Eigene Bluetoothumgebung E | Eigene Dienste Tools Hilfe                         |                |
|                                          | 9 80 80 BB 60 9                                    |                |
|                                          |                                                    |                |
|                                          | Eigenes Gerät.<br>Name: Adresse: 00:11:67:72:DE:11 |                |
| LAMBERT 00:11:67:72:DE:11                | Der Dienst Headset AG wurde gestartet PAN IP: 19   | 92.168.50.1 // |

CARTFT.COM Shop for mobile PC- and GPS-Solutions

Schalten Sie nun die CTFWIKE-3 Tastatur auf der Rückseite an und drücken Sie den "ID" Knopf. Diesen finden Sie ebenfalls auf der Rückseite der Tastatur.

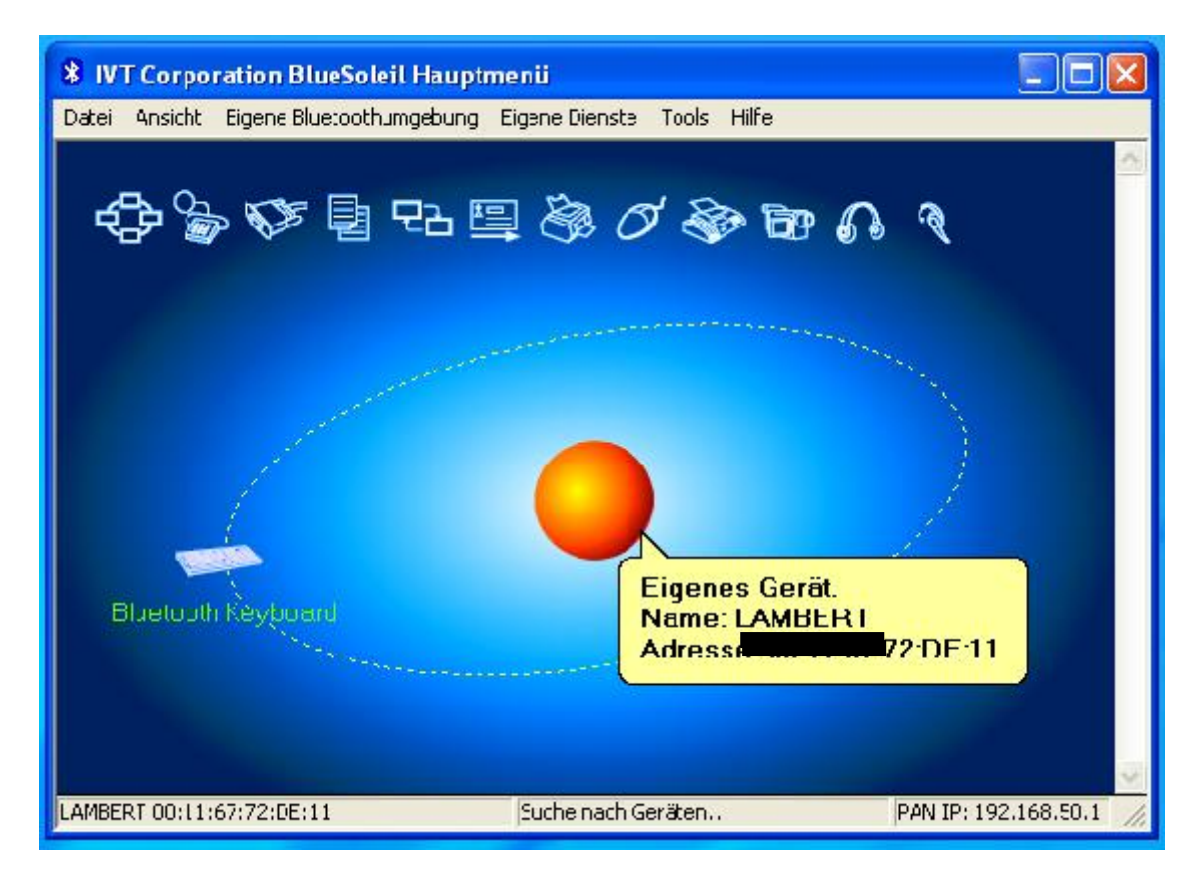

Nachdem das Gerät gefunden wurde öffnen Sie die Tastatur mit einem Rechtsklick und "Geräte verbinden"

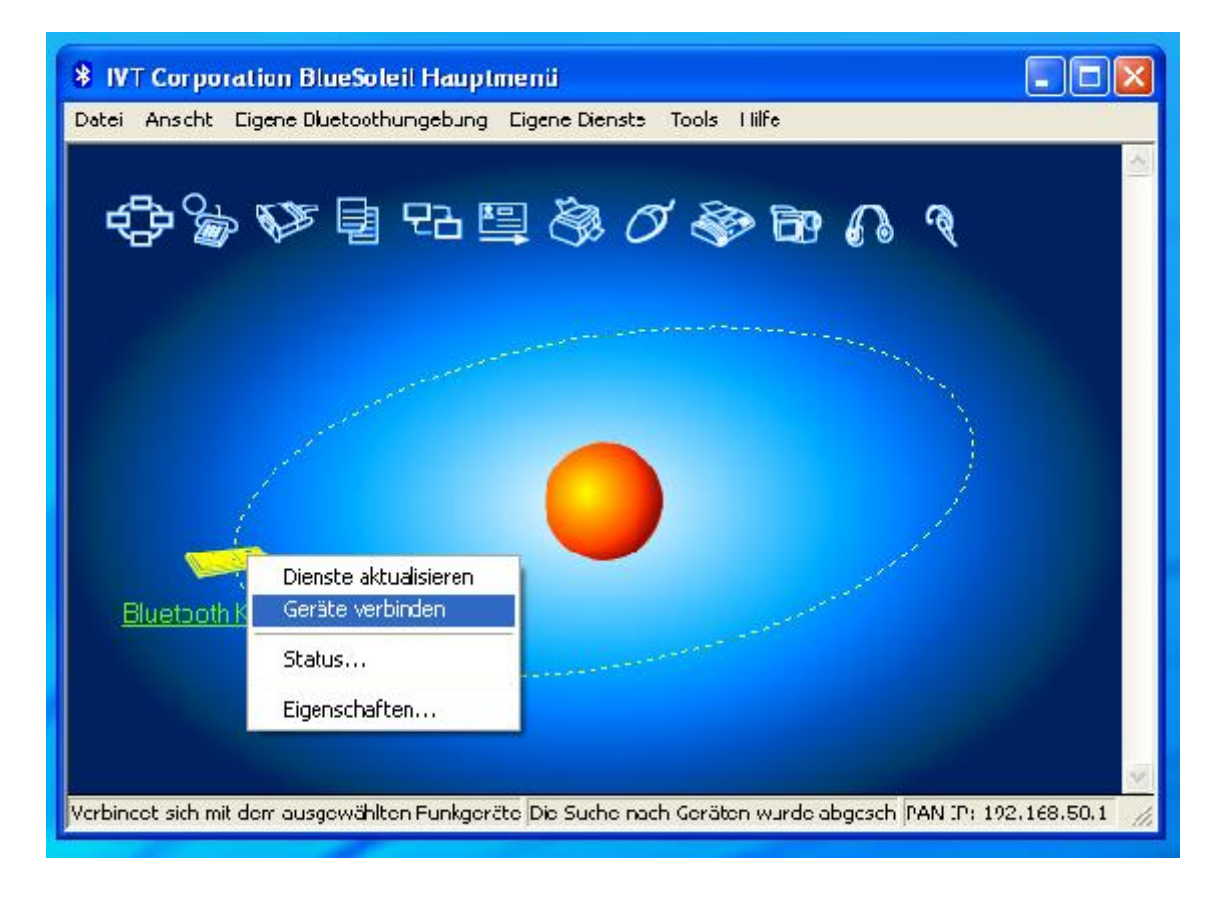

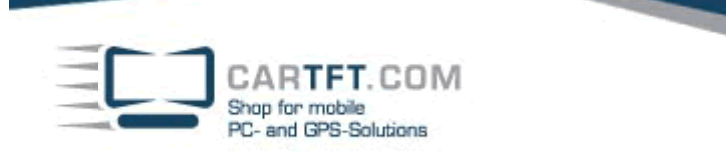

Tippen Sie die zufällige Zahlenkombination auf der CTFWIKE-3 Tastatur und bestätigen Sie mit "ENTER"

| 😵 IVT Corporati                  | on BlueSoleil Hauptmenü                                                                                                    |                 |
|----------------------------------|----------------------------------------------------------------------------------------------------|-----------------|
| Datei Ansicht Eig<br>Datei Bitte | ene Bluetoothumgebung Eigene Dienste Tools Hilfe<br>🌮 📴 모곱 🖳 🚵 🔗 🐼 📴 🎧 🤋                                                                                                    |                 |
|                                  | <ul> <li>Ein Bluetooth-Gerät wird nach dem Bluetooth-Passwort gefragt, um die Verbincung zu erstellen. Geben Sie das gleiche Passwort in das Bluetoothgerät ein das Sie auch in den Computer eingeben. um auf das Bluetoothgerät</li> <li>Ahhrer Ferngerätename: Bluetooth Keyboard</li> <li>Adresse 20:42:06:20:01:AF</li> <li>Passwort: 027286</li> <li>Verbleibende Zeit: 27 s</li> </ul> | hen             |
| Blueto                           | 20:42:06:20:01:15 Die Suche path Geräten wurdt abgesch PAN                                                                                                    | P: 102 168 50 1 |

## Die Geräte sind nun Verbunden.

| 8 IVT Corporation BlueSoleil Hauptmenü       |                                          |                 |
|----------------------------------------------|------------------------------------------|-----------------|
| Datei Ansicht Eigene Bluetoothumgebung Eigen | eDienste Tools Hilfe                     |                 |
| <b>\$}\$\$\$\$</b> \$\$\$€                   | \$ 0 \$ B 6 9                            |                 |
|                                              |                                          |                 |
| Bluetooth Keyboard                           |                                          |                 |
| Bluetooth FAX Service Dur                    | rchsuchen der Dierste beendet. PAN IP: 1 | 92.168.50.1 🏼 🎢 |

CARTFT.COM Shop for mobile PC- and GPS-Solutions Power Up Your Car

zur Benutzung klicken Sie noch einmal mit Rechtsklick auf die Tastatur und klicken nochmals auf "Verbinden"

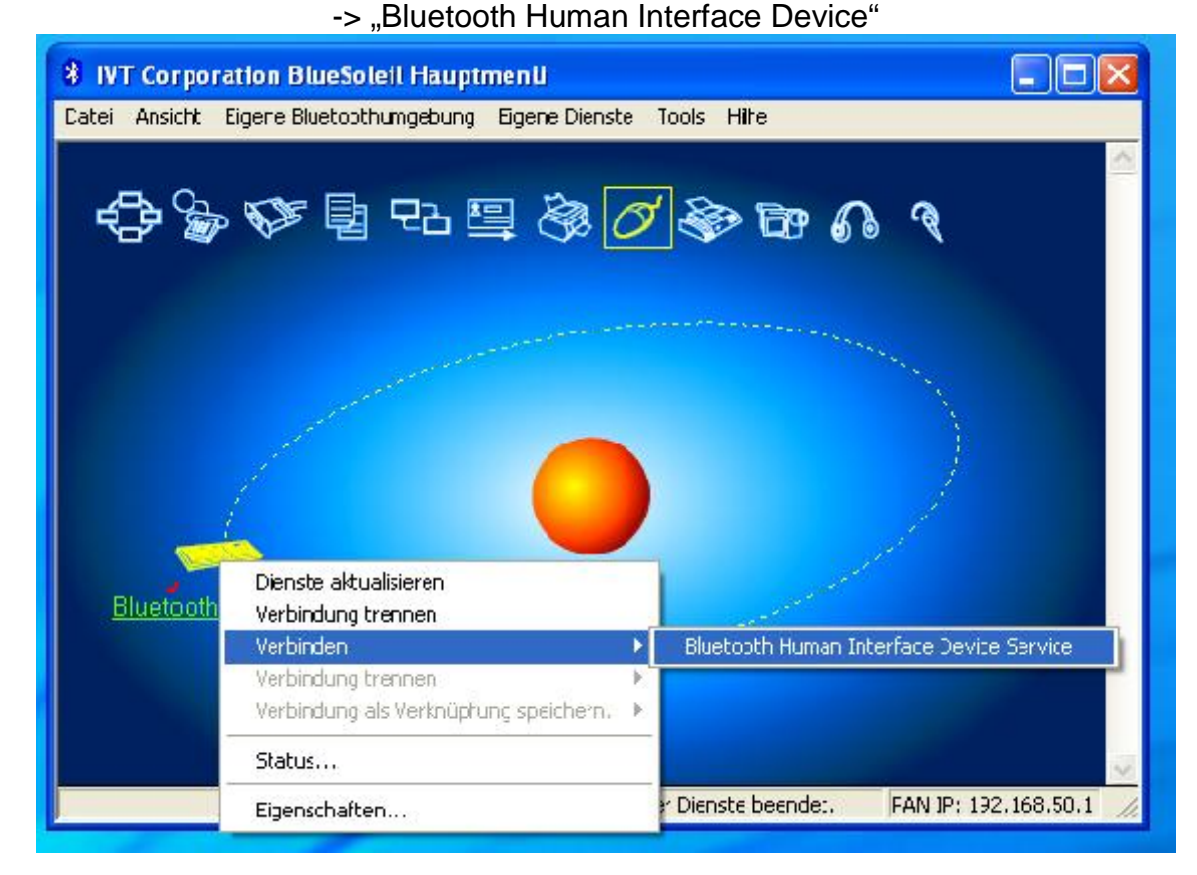

Die Tastatur ist nun fertig installiert und kann verwendet werden.

| 🐐 NT Corporation BlueSole11 Hauptmenii                            |               |
|-------------------------------------------------------------------|---------------|
| Datei Ansicht Eigene Bluetoothumgebung Eigene Dienste Tools Hilfe |               |
| \$ \$ \$ \$ \$ \$ \$ \$ \$ \$ \$ \$ \$ \$ \$ \$ \$ \$ \$          | <u>×</u>      |
|                                                                   |               |
| Bluetooth Käyboard                                                |               |
| Eluetooth Keyboard 20:42:06:20:01 AF Verbunden. FAN IP: 19        | 92.163.50.1 🦼 |